Server=192.168.4.137 Client=192.168.4.138

On Server:

Install Samba-client

yum install samba samba-client
yum install cifs-utils

Start smb and nmb

systemctl start smb.service
systemctl start nmb.service

Add services to firewalld

```
firewall-cmd --permanent --zone=public --add-service=samba
firewall-cmd --zone=public --add-service=samba
```

Create directory and group

mkdir /samba groupadd sambashare chgrp sambashare /samba

Add user

```
useradd -M -d /samba/smbuser -s /usr/sbin/nologin -G sambashare smbuser
mkdir /samba/smbuser
chown smbuser:sambashare /samba/smbuser
chmod 2770 /samba/smbuser
```

Give smbuser a password and enable

smbpasswd -a smbuser
smbpasswd -e smbuser

## Add to /etc/samba/smb.conf

[smbuser]
 path = /samba/smbuser
 browseable = no
 read only = no
 force create mode = 0660
 force directory mode = 2770
 valid users = smbuser @sadmin

Restart smb and nmb

sudo systemctl restart smb.service sudo systemctl restart nmb.service

On Client:

Connect to smbuser share

smbclient //192.168.4.137/smbuser -U smbuser

Mount smbuser share

mkdir /mnt/smbmount
mount -t cifs -o username=smbuser //192.168.4.137/smbuser
/mnt/smbmount

Connect with mac osx

finder->go->connect to server-> "smb://192.168.4.137/smbuser"

Connect with windows

file-explorer->this pc->map networkdrive-> "\\192.168.4.137\smbuser"